## **#DicaLinx Big - Cadastro de POS (Maquineta)**

| #Dica | Linx Big - Cadastro de POS (Maquineta)                                                                                                    |
|-------|----------------------------------------------------------------------------------------------------|
|       |                                                                                                    |
| 0     | Para maiores informações acesse o link abaixo:                                                                                                    |
|       | Second Second Se |
|       | #DicaLinx Big - Cadastro de POS (Maquineta)                                                                                                    |
|       |                                                                                                    |
|       | Esta nova funcionalidade estará disponível a partir da versão 3.0.5.0.                                                                                                    |
|       | Esta nova funcionalidade será aplicada apenas para o Estado do Ceará.                                                                                                    |
|       | Essa configuração é para usuários que realizam vendas com maquinetas, pois o MF-e Ceará solicita que elas sejam cadastradas para efetivar as vendas por cartões.                                                                                                    |

Configurações Linx Big Farma Para que a opção Cadastro de POS (Maquineta) seja habilitada será necessário liberar a permissão no grupo de usuários, para isso vá ao menu Cadastros > Usuários > Grupo de Usuários na aba "Módulos" e selecione a categoria "Configurações", localize a opção "Cadastro de POS (Maquineta)" troque o "N" pelo "S" para habilitar a permissão e 🕑 clique em outra linha para salvar a alteração realizada.

| rade (Shift+F3) Edição (F2) Módulos Meus <u>R</u> elatórios onfigurações  Módulo Cadastro de caixas Cadastro de POS (Maquineta) Configuração conta Stone Configurações de CEOP | Liberado<br>S<br>N      | )? | 0       |           | ×      |
|----------------------------------------------------------------------------------------------------|-------------------------|----|---------|-----------|--------|
| rade (Shift+F3) Edição (F2) Módulos Meus <u>R</u> elatórios onfigurações  Módulo Cadastro de caixas Cadastro de POS (Maquineta) Configuração conta Stone Configurações de CEOP | Liberado<br>S<br>N<br>S | p? |         |           |        |
| onfigurações    Módulo  Cadastro de caixas  Cadastro de POS (Maquineta)  Configuração conta Stone  Configurações de CEOP                                                       | Liberado<br>S<br>N<br>S | o? |         |           |        |
| Módulo<br>Cadastro de caixas<br>Cadastro de POS (Maquineta)<br>Configuração conta Stone<br>Configurações de CEOP                                                               | Liberado<br>S<br>N      | o? |         |           |        |
| Cadastro de caixas<br>Cadastro de POS (Maquineta)<br>Configuração conta Stone<br>Configurações de CFOP                                                                         | S<br>N                  |    |         |           |        |
| Cadastro de POS (Maquineta)<br>Configuração conta Stone<br>Configurações de CFOP                                                                                               | N                       |    |         |           |        |
| Configuração conta Stone<br>Configurações de CFOP                                                                                                    | S                       |    |         |           |        |
| Configurações de CFOP                                                                                                    |                         |    |         |           |        |
|                                                                                                    | S                       |    |         |           |        |
| Configurações de leitor de barras serial                                                                                                    | S                       |    |         |           |        |
| Configurações de nota fiscal                                                                                                    | S                       |    |         |           |        |
| Configurações de PBM, cartões e convênios                                                                                                    | S                       |    |         |           |        |
| Configurações do coletor de dados                                                                                                    | S                       |    |         |           |        |
| Configurar e-mail de notificação do sistema                                                                                                    | S                       |    |         |           |        |
| Configurar tabelas para comunicação                                                                                                    | S                       |    |         |           |        |
| Convênio E-Consig                                                                                                    | S                       |    |         |           |        |
| Convênios VidaLink                                                                                                    | S                       |    |         |           |        |
| Desinstalar agenda BIG                                                                                                    | S                       |    |         |           |        |
| Desinstalar alarme de entrega                                                                                                    | S                       |    |         |           |        |
| Desinstalar BigDNS                                                                                                    | S                       |    |         |           |        |
| Desinstalar impressão de entrega                                                                                                    | S                       |    |         |           |        |
| Enviar dados para rede                                                                                                    | S                       |    |         |           |        |
| Fechamento da venda                                                                                                    | S                       |    |         |           |        |
|                                                                                                    |                         |    |         |           |        |
|                                                                                                    |                         |    | Replica | r Permiss | ões    |
|                                                                                                    |                         |    |         |           |        |
|                                                                                                    |                         |    |         |           |        |
|                                                                                                    |                         |    |         | Desquier  | or (E2 |
|                                                                                                    |                         |    |         | resquisa  | n (r:  |

Figura 01 - Liberação de Permissão

Para realizar esse cadastro vá ao menu Configurações > Cadastro de POS (Maquineta).

| adastro de POS (Maquineta)                                                                                                    |     |     |   |           |                      |  |  |
|----------------------------------------------------------------------------------------------------|-----|-----|---|-----------|----------------------|--|--|
| <u>l</u> avegação <u>M</u> anutenção <u>F</u> iltro <u>E</u> xportar <u>C</u> onfiguração                                                                                                    |     |     |   |           |                      |  |  |
| POS (Maquineta)                                                                                                    | ⇒ . | ⇒ * | 8 | ) 🗡       | 2                    |  |  |
| dição (F2)                                                                                                    |     |     |   |           |                      |  |  |
| Código Número de série 0 Credenciadora                                                                                                    |     |     |   |           |                      |  |  |
| Descrição                                                                                                    |     |     |   |           |                      |  |  |
| Este POS é capaz de se comunicar com o Validador Fiscal<br>Situação<br>Ativo<br>Este POS não está associado a nenhum caixa.                                                                                                    |     |     |   |           |                      |  |  |
|                                                                                                    |     |     |   |           |                      |  |  |
| Código Número de Série                                                                                                    |     |     |   | Resquis   | sar (F3)<br>iir (F9) |  |  |
| Código Número de Série                                                                                                    |     |     |   | Pesquis   | ar (F3)<br>ir (F9)   |  |  |
| Código Número de Série  gistros encontrados: 5  ura 02 - Cadastro de POS                                                                                                    |     |     |   | Resquis   | ar (F3)<br>iir (F9)  |  |  |
| Código       Número de Série         gistros encontrados: 5         ura 02 - Cadastro de POS         • Insira o número de série da maquineta;                                                                                                    |     |     |   | Resquis   | ar (F3)<br>iir (F9)  |  |  |
| Código       Número de Série         gistros encontrados: 5         ura 02 - Cadastro de POS         • Insira o número de série da maquineta;         • A Credenciadora que a maquineta pertence; e                                                                                |     |     |   | Q Pesquis | aar (F3)<br>iir (F9) |  |  |
| Código       Número de Série         egistros encontrados: 5         gura 02 - Cadastro de POS         Insira o número de série da maquineta;         A Credenciadora que a maquineta pertence; e         A Descrição o usuário escolhe para poder identificar qual é a maquineta. |     |     |   | Pesquis   | sar (F3)<br>iir (F9) |  |  |

| $\sim$ |  |
|--------|--|
|        |  |
|        |  |

| Todas as Maquinetas deverão ser cadastradas no Linx Big Fa                                                                                                    | Farma.                                                                                                    |
|----------------------------------------------------------------------------------------------------|----------------------------------------------------------------------------------------------------|
| O sistema possibilita também a inclusão de uma cor para cada maqui                                                                                                    | uineta, para melhor visualização e identificação das maquinetas.                                                    |
| Basta $igodow$ clicar com o botão direito do mouse no botão 🖉 e apar                                                                                                    | arecerá a opção " <i>Selecionar Cor</i> " ou dê um duplo 🔴 clique no botão 🧭 e abrirá a tela para a seleção de cor. |
| Cadastro de POS (Maquineta)                                                                                                    |                                                                                                    |
| <u>N</u> avegação <u>M</u> anutenção <u>F</u> iltro <u>E</u> xportar <u>C</u> onfiguração                                                                                   |                                                                                                    |
| POS (Maquineta)                                                                                                    | $\leftarrow$ $\rightarrow$ $\textcircled{P}$ $\textcircled{P}$ $\textcircled{P}$ $\textcircled{P}$                  |
| Grade (Shift+F3) Edição (F2)                                                                                                    |                                                                                                    |
| Código Número de série<br>Credenciadora<br>Descrição<br>Este POS é capaz de se comunicar com o Validador Fiscal<br>Situação Caixa<br>Ativo Este POS está associado ao caixa | Cores básicas:                                                                                                    |
| Có <u>d</u> igo Número de Série                                                                                                    | Pesquisar (F3)                                                                                                    |
|                                                                                                    |                                                                                                    |

Figura 03 - Seleção de Cor da Maquineta

Note também que o sistema mostra qual é a Situação da Maquineta, se está Ativa ou Inativa.

Também mostra em qual caixa a maquineta está associada (esta associação serve para que a maquineta que está associada ao caixa, apareça como primeira opção ao finalizar a venda com cartão e o usuário tenha mais facilidade e praticidade ao escolher a maquineta selecionando-a ou apenas utilizando a tecla de atalho *F3*).

() Uma mesma maquineta não poderá ser associada a mais de um caixa.

A cor é opcional, foi adicionada para ajudar na identificação da maquineta a ser selecionada na venda.

Para inativar uma maquineta basta ir na aba Manutenção > Inativar.

(1) Lembrando que para inativar uma maquineta ela NÃO poderá estar associada á nenhum caixa.

Para desassociar do caixa basta ir na aba Manutenção > Desassociar do Caixa.

Também existe a possibilidade do usuário associar o POS através da tela de vendas, para isso vá ao Menu 🗙 e Oclique em *Associar POS (Maquineta),* selecione a maquineta e Ono botão

|                                                                   | de Calxa - Sistema Linx BIG                                                                                |  |
|-------------------------------------------------------------------|----------------------------------------------------------------------------------------------------|--|
| Início                                                            | Aqui você pode associar um ou mais POS (Maquineta) a este caixa se desejar.                                |  |
| Número do Caixa                                                   | Para fazer isso, selecione o POS no campo abaixo e clique no botão Associar.                               |  |
| Modo de Operação                                                  | Se o POS que você deseja associar não estiver disponível para seleção, talvez ele já tenha sido associado  |  |
| Comunicação Integrador                                            | a outro caixa. Você pode fazer essa verificação em <u>Configurações &gt; Cadastro de POS (Maquineta)</u> . |  |
| Detectar / Cadastrar MFe                                          | )s POS associados a este caixa terão prioridade de exibição para seleção na hora que uma venda com         |  |
| 🔵 Associação de POS                                               | meio de pagamento de Cartao de Credito ou de Debito for finalizada utilizando tal equipamento.             |  |
| Impressora MFe                                                    | POS (Maquineta)                                                                                            |  |
| Conclusão                                                         | Associar                                                                                                   |  |
|                                                                   | POS associados                                                                                             |  |
|                                                                   | Descrição Número de série                                                                                  |  |
|                                                                   | Desassociar                                                                                                |  |
|                                                                   | << Voltar Avançar >:                                                                                       |  |
| ura 04 - Associar POS Vendas<br>para desassociar selecione a maqu | ineta e Oclique no botão Desassociar                                                                       |  |